# エクセルの表の学習(我が家のエネルギー)

Excelの表はデータの整理に大変便利です。今回は家庭でのエネルギー消費量データを用いて 表の「行と列の交換」、データの「グループ化」、「横方向へのデータ入力方法」など学習します。

## 1. ある家庭のエネルギー消費データを「パソコン教室テキスト一覧」のNo.384より ダウンロードし、先ず2017年のファイルを開く。

|     | A       | В        | С       | D      | E      | F      | G      |
|-----|---------|----------|---------|--------|--------|--------|--------|
| 1   | 年月      | 電気量(kwh) | ガス量(m3) | 灯油量(L) | 電気料(円) | ガス料(円) | 灯油料(円) |
| 2   | 2017/1  | 310      | 25      | 0      | 7,800  | 3,900  | 0      |
| 3   | 2017/2  | 320      | 19      | 0      | 8,100  | 3,200  | 0      |
| - 4 | 2017/3  | 250      | 21      | 0      | 6,300  | 3,400  | 0      |
| 5   | 2017/4  | 290      | 16      | 0      | 7,500  | 2,800  | 0      |
| 6   | 2017/5  | 220      | 9       | 0      | 5,700  | 2,000  | 0      |
| 7   | 2017/6  | 210      | 5       | 0      | 5,700  | 1,600  | 0      |
| 8   | 2017/7  | 230      | 5       | 0      | 6,000  | 1,600  | 0      |
| 9   | 2017/8  | 210      | 5       | 0      | 5,600  | 1,600  | 0      |
| 10  | 2017/9  | 280      | 7       | 0      | 7,400  | 1,800  | 0      |
| 11  | 2017/10 | 230      | 8       | 0      | 6,300  | 1,900  | 0      |
| 12  | 2017/11 | 260      | 11      | 36     | 6,900  | 2,300  | 2,700  |
| 13  | 2017/12 | 270      | 17      | 36     | 7,200  | 2,900  | 2,700  |
| 14  | 17年平均   | 256.7    | 12.3    | 6.0    | 6,708  | 2,417  | 450    |
| 4 5 |         |          |         |        |        |        |        |

### 2. 表の行と列の入れ替え

貼り付け ①表全体をコピーする。 ◎ コピー元のテーマを使用してすべて貼り付け(日) (A) ७२% इ.स. (A) (∃) 茨楼 ③ () 罫線を除くすべて(X) ②Sheet3(あるいは新しいExcel)に ◎ 値(⊻) ◎ 列幅(₩) (I)た書 🔘 ○ 数式と数値の書式(R) 「形式を選択して貼り付け」とし、 (0)オンドロ (0) ⑥ 値と数値の書式(U) 〇 入力規則(N) ◎ すべての結合されている条件付き書式(G) 右画面では「行列を入れ替える」に 富官 しない(<u>O</u>) ◎ 乗算(M) チェックを入れて「OK」とする。 <u>)加算(D</u>) ◎ 除算(1) ◎ 減算(S) ③行と列が入れ替わった表となる。 □ 空白セルを無視する(B) ♥行列を入れ替える(E) リンク貼り付け(L) OK キャンセル

形式を選択して貼り付け

|   |          |        | •      |        |        |        |        |        |        |        |         |         |         |       |
|---|----------|--------|--------|--------|--------|--------|--------|--------|--------|--------|---------|---------|---------|-------|
|   | A        | В      | С      | D      | E      | F      | G      | Н      | I      | J      | К       | L       | M       | N     |
| 1 | 年月       | 2017/1 | 2017/2 | 2017/3 | 2017/4 | 2017/5 | 2017/6 | 2017/7 | 2017/8 | 2017/9 | 2017/10 | 2017/11 | 2017/12 | 17年平均 |
| 2 | 電気量(kwh) | 310    | 320    | 250    | 290    | 220    | 210    | 230    | 210    | 280    | 230     | 260     | 270     | 256.7 |
| 3 | ガス量(m3)  | 25     | 19     | 21     | 16     | 9      | 5      | 5      | 5      | 7      | 8       | 11      | 17      | 12.3  |
| 4 | 灯油量(L)   | 0      | 0      | 0      | 0      | 0      | 0      | 0      | 0      | 0      | 0       | 36      | 36      | 6.0   |
| 5 | 電気料(円)   | 7,800  | 8,100  | 6,300  | 7,500  | 5,700  | 5,700  | 6,000  | 5,600  | 7,400  | 6,300   | 6,900   | 7,200   | 6,708 |
| 6 | ガス料(円)   | 3,900  | 3,200  | 3,400  | 2,800  | 2,000  | 1,600  | 1,600  | 1,600  | 1,800  | 1,900   | 2,300   | 2,900   | 2,417 |
| 7 | 灯油料(円)   | 0      | 0      | 0      | 0      | 0      | 0      | 0      | 0      | 0      | 0       | 2,700   | 2,700   | 450   |
|   |          |        |        |        |        |        |        |        |        |        |         |         |         |       |

# 3. 同様にしてSheet「2018年」のデータもコピー後「行と列の入れ替え」を行う。

①ダウンロードしたファイルからSheet「2018年」の表全体をコピーする。

②上記2で貼り付けた表の下に「形式を選択して貼り付け」→「行列を入れ替える」→OKとする。

| 12 | 年月       | 2018/1 | 2018/2 | 2018/3 | 2018/4 | 2018/5 | 2018/6 | 2018/7 | 2018/8 | 2018/9 | 2018/10 | 2018/11 | 2018/12 | 18年平均 |  |
|----|----------|--------|--------|--------|--------|--------|--------|--------|--------|--------|---------|---------|---------|-------|--|
| 13 | 電気量(kwh) | 300    | 330    | 350    | 270    | 240    | 250    | 230    | 260    |        |         |         |         | 278.8 |  |
| 14 | ガス量(m3)  | 22     | 25     | 15     | 12     | 9      | 8      | 4      | 5      |        |         |         |         | 12.5  |  |
| 15 | 灯油量(L)   | 36     | 0      | 0      | 0      | 0      | 0      | 0      | 0      |        |         |         |         | 4.5   |  |
| 16 | 電気料(円)   | 7,900  | 8,800  | 9,500  | 7,300  | 6,600  | 7,000  | 6,500  | 7,300  |        |         |         |         | 7,613 |  |
| 17 | ガス料(円)   | 3,500  | 3,900  | 2,700  | 2,400  | 2,000  | 1,900  | 1,500  | 1,600  |        |         |         |         | 2,438 |  |
| 18 | 灯油料(円)   | 2,700  | 0      | 0      | 0      | 0      | 0      | 0      | 0      |        |         |         |         | 338   |  |
|    |          |        |        |        |        |        |        |        |        |        |         |         |         |       |  |

## [エクセルの学習(我が家のエネルギー)]

-1/4-

? ×

4. 横方向へのデータ入力 ・・・ 2018/9~2018/12推定値を入力してみましょう。

①電気量の空白のセル(J12~M12)をドラッグして選択状態にする。

②電気量の推定値として次のように値を入力する(↓はEnter)。 280↓ 250↓ 260↓ 280↓
③同様にして他の量、金額データを入力。

(備考): 横方向に並んだセルを選択状態に して入力すると、入力後に カーソル が自動的に 横に移動するので カーソル操作が不要になる。

| 8/8      | 2018/9       | 2018/10 | 2018/11 | 2018/12 | 18年平均 |
|----------|--------------|---------|---------|---------|-------|
| 26       | 280          | 250     | 260     | 280     | 275.0 |
| $\sim$ . | 5 7          | 8       | 11      | 17      | 11.9  |
| X        | 0            | 0       | 36      | 36      | 9.0   |
| 7,30     | 7,600        | 7,000   | 7,300   | 7,600   | 7,533 |
| 1,60     | <b>1,800</b> | 1,900   | 2,300   | 2,900   | 2,367 |
|          | 0            | 0       | 2,700   | 2,700   | 675   |
|          |              |         |         |         |       |

5. 表を「エネルギー使用量の表」と「料金の表」に分離する。

₽■挿入

①電気料(円)の行番号をクリックし行全体を選択。ホーム→セル→挿入で空白行を4行挿入。
②最上段の「年月」の行をコピーして電気料の上の空白行に貼り付ける。

③最上段の「年月」の行の上に、空白行を3行挿入。タイトル「我が家のエネルギー状況」を入力。 ④「年月」の上の空白セルに次ページのように表タイトルを入力。

⑤「灯油料」の下の空白セルに「合計(円)」を入力。各月毎の合計も計算させる(Σを使用)。 ⑥表部分に罫線を入れる。

|     | A                | В            | С         | D      | E      | F      | G      | Н      | Ι      | J      | К       | L       | M       | N      |
|-----|------------------|--------------|-----------|--------|--------|--------|--------|--------|--------|--------|---------|---------|---------|--------|
| 1   | 我が家のエネ           | ルギー状         | 況         |        |        |        |        |        |        |        |         |         |         |        |
| 2   |                  |              |           |        |        |        |        |        |        |        |         |         |         |        |
| 3   | <u>2017年のエネ</u>  | <u>・ルギー使</u> | 用量        |        |        |        |        |        |        |        |         |         |         |        |
| 4   | 年月               | 2017/1       | 2017/2    | 2017/3 | 2017/4 | 2017/5 | 2017/6 | 2017/7 | 2017/8 | 2017/9 | 2017/10 | 2017/11 | 2017/12 | 17年平均  |
| 5   | 電気量(kwh)         | 310          | 320       | 250    | 290    | 220    | 210    | 230    | 210    | 280    | 230     | 260     | 270     | 256.7  |
| 6   | ガス <u>量(m</u> 3) | 25           | 19        | 21     | 16     | 9      | 5      | 5      | 5      | 7      | 8       | 11      | 17      | 12.3   |
| - 7 | 灯油量(L)           | 0            | 0         | 0      | 0      | 0      | 0      | 0      | 0      | 0      | 0       | 36      | 36      | 6.0    |
| 8   |                  |              |           |        |        |        |        |        |        |        |         |         |         |        |
| 9   |                  |              |           |        |        |        |        |        |        |        |         |         |         |        |
| 10  | <u>2017年のエネ</u>  | <u>・ルギー使</u> | <u>用料</u> |        |        |        |        |        |        |        |         |         |         |        |
| 11  | 年月               | 2017/1       | 2017/2    | 2017/3 | 2017/4 | 2017/5 | 2017/6 | 2017/7 | 2017/8 | 2017/9 | 2017/10 | 2017/11 | 2017/12 | 17年平均  |
| 12  | 電気料(円)           | 7,800        | 8,100     | 6,300  | 7,500  | 5,700  | 5,700  | 6,000  | 5,600  | 7,400  | 6,300   | 6,900   | 7,200   | 6,708  |
| 13  | <u>ガス料(円)</u>    | 3,900        | 3,200     | 3,400  | 2,800  | 2,000  | 1,600  | 1,600  | 1,600  | 1,800  | 1,900   | 2,300   | 2,900   | 2,417  |
| 14  | <u>灯油料(円)</u>    | 0            | 0         | 0      | 0      | 0      | 0      | 0      | 0      | 0      | 0       | 2,700   | 2,700   | 450    |
| 15  | 合計(円)            | 11,700       | 11,300    | 9,700  | 10,300 | 7,700  | 7,300  | 7,600  | 7,200  | 9,200  | 8,200   | 11,900  | 12,800  | 9,575  |
| 16  |                  |              |           |        |        |        |        |        |        |        |         |         |         |        |
| 17  |                  |              |           |        |        |        |        |        |        |        |         |         |         |        |
| 18  | <u>2018年のエネ</u>  | <u>・ルギー使</u> | <u>用量</u> |        |        |        |        |        |        |        |         |         |         |        |
| 19  | 年月               | 2018/1       | 2018/2    | 2018/3 | 2018/4 | 2018/5 | 2018/6 | 2018/7 | 2018/8 | 2018/9 | 2018/10 | 2018/11 | 2018/12 | 18年平均  |
| 20  | 電気量(kwh)         | 300          | 330       | 350    | 270    | 240    | 250    | 230    | 260    | 280    | 250     | 260     | 280     | 275.0  |
| 21  | ガス量(m3)          | 22           | 25        | 15     | 12     | 9      | 8      | 4      | 5      | 7      | 8       | 11      | 17      | 11.9   |
| 22  | <u>灯油量(L)</u>    | 36           | 0         | 0      | 0      | 0      | 0      | 0      | 0      | 0      | 0       | 36      | 36      | 9.0    |
| 23  |                  |              |           |        |        |        |        |        |        |        |         |         |         |        |
| 24  |                  |              |           |        |        |        |        |        |        |        |         |         |         |        |
| 25  | <u>2018年のエネ</u>  | <u>・ルギー使</u> | <u>用料</u> |        |        |        |        |        |        |        |         |         |         |        |
| 26  | 年月               | 2018/1       | 2018/2    | 2018/3 | 2018/4 | 2018/5 | 2018/6 | 2018/7 | 2018/8 | 2018/9 | 2018/10 | 2018/11 | 2018/12 | 18年平均  |
| 27  | 電気料(円)           | 7,900        | 8,800     | 9,500  | 7,300  | 6,600  | 7,000  | 6,500  | 7,300  | 7,600  | 7,000   | 7,300   | 7,600   | 7,533  |
| 28  | ガス料(円)           | 3,500        | 3,900     | 2,700  | 2,400  | 2,000  | 1,900  | 1,500  | 1,600  | 1,800  | 1,900   | 2,300   | 2,900   | 2,367  |
| 29  | 灯油料(円)           | 2,700        | 0         | 0      | 0      | 0      | 0      | 0      | 0      | 0      | 0       | 2,700   | 2,700   | 675    |
| 30  | 合計(円)            | 14,100       | 12,700    | 12,200 | 9,700  | 8,600  | 8,900  | 8,000  | 8,900  | 9,400  | 8,900   | 12,300  | 13,200  | 10,575 |

#### 6. 表の体裁を整えて見易くする。

①タイトル文字を大きくし、中央に配置する。②3行目以下の行幅を20程度に大きくする。③B列~M列の幅を見やすく調整。④ページの余白を上下左右1cm程度に小さくする。

[エクセルの学習(我が家のエネルギー)]

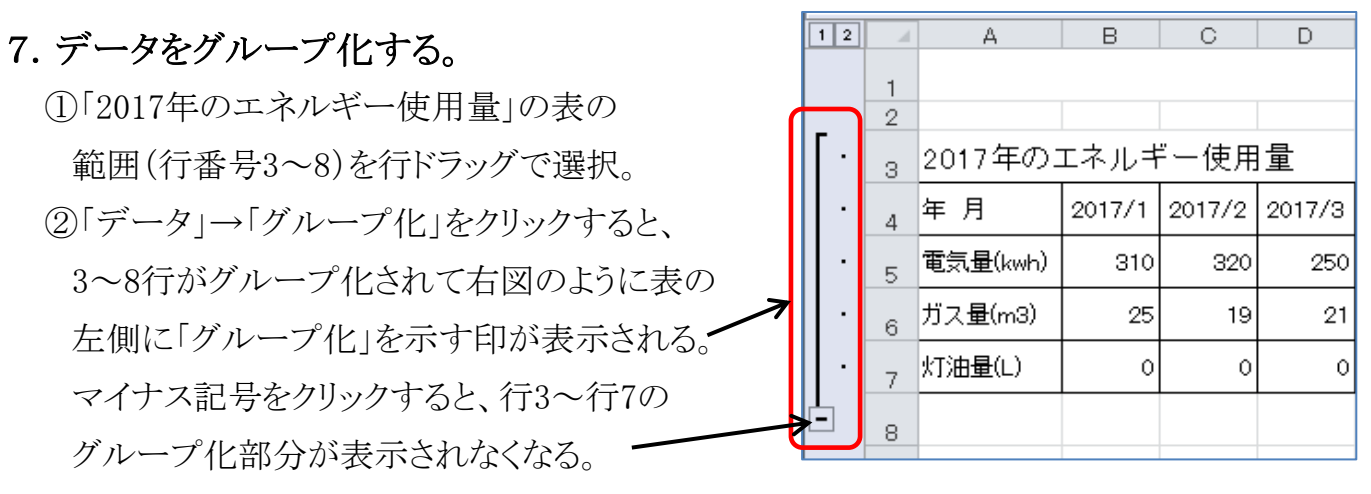

③「2017年のエネルギー使用料」、「2018年のエネルギー使用量」、「2018年のエネルギー使用料」 部分についても、同様に「グループ化」を行う。

|   | 1 2 | d  | А        | В            | С      | D      | E      | F      | G      | Н      | Ι      | J      | К       | L       | M       | N     |
|---|-----|----|----------|--------------|--------|--------|--------|--------|--------|--------|--------|--------|---------|---------|---------|-------|
|   |     | 1  |          |              |        |        | 我      | が家の    | のエオ    | ヽルギ    | 一状     | 況      |         |         |         |       |
|   |     | 2  |          |              |        |        |        |        |        |        |        |        |         |         |         |       |
|   | •   | 3  | 2017年の3  | エネルキ         | 一使用    | 量      |        |        |        |        |        |        |         |         |         |       |
|   | •   | 4  | 年 月      | 2017/1       | 2017/2 | 2017/3 | 2017/4 | 2017/5 | 2017/6 | 2017/7 | 2017/8 | 2017/9 | 2017/10 | 2017/11 | 2017/12 | 17年平均 |
|   | •   | 5  | 電気量(kwh) | 310          | 320    | 250    | 290    | 220    | 210    | 230    | 210    | 280    | 230     | 260     | 270     | 256.7 |
|   | •   | 6  | ガス量(m3)  | 25           | 19     | 21     | 16     | 9      | 5      | 5      | 5      | 7      | 8       | 11      | 17      | 12.3  |
|   | •   | 7  | 灯油量(L)   | 0            | 0      | 0      | 0      | 0      | 0      | 0      | 0      | 0      | 0       | 36      | 36      | 6.0   |
| Ŀ |     | 8  |          |              |        |        |        |        |        |        |        |        |         |         |         |       |
|   |     | 9  |          | ۲ <u>201</u> | 17年の   | エネルニ   | ギー使用   | 用料」を   | 見えな    |        |        |        |         |         |         |       |
| Ŀ | ≱ل  | 16 |          | くしさ          | と状態。   | 「+」マ   | ークが    | 表示さ    | れる。    |        |        |        |         |         |         |       |
|   |     | 17 |          |              |        |        |        |        |        |        |        |        |         |         |         |       |
|   | •   | 18 | 2018年の3  | エネルキ         | 一使用    | 量      |        |        |        |        |        |        |         |         |         |       |
|   | •   | 19 | 年 月      | 2018/1       | 2018/2 | 2018/3 | 2018/4 | 2018/5 | 2018/6 | 2018/7 | 2018/8 | 2018/9 | 2018/10 | 2018/11 | 2018/12 | 18年平均 |
|   | •   | 20 | 電気量(kwh) | 300          | 330    | 350    | 270    | 240    | 250    | 230    | 260    | 280    | 250     | 260     | 280     | 275.0 |
|   | •   | 21 | ガス量(m3)  | 22           | 25     | 15     | 12     | 9      | 8      | 4      | 5      | 7      | 8       | 11      | 17      | 11.9  |
|   | •   | 22 | 灯油量(L)   | 36           | 0      | 0      | 0      | 0      | 0      | 0      | 0      | 0      | 0       | 36      | 36      | 9.0   |
| Ē |     | 23 |          |              |        |        |        |        |        |        |        |        |         |         |         |       |

●「グループ化」の利用例:「使用料」のデータを消して「使用量」同士を比較しやすくした。

●次ページは全体の拡大図(参考用)

●データのグループ化を解除するには、「データ」→「グループ解除」をクリックする。

●1月~6月の列に対してもグループ化を行ってみてください。

#### [エクセルの学習(我が家のエネルギー)] -3/4-

| 5 | -   | ∢        | Ξ                | 0      | ٥      | ш      | ш      | σ      | т      | I        | ۔<br>۲ | ¥       |         | ν       | z      |  |
|---|-----|----------|------------------|--------|--------|--------|--------|--------|--------|----------|--------|---------|---------|---------|--------|--|
|   | -   |          |                  |        |        | 我      | が家(    | DT7    | デー     | 一状況      | ~      |         |         |         |        |  |
| L | 0   | 1<br>1   | ۴<br>:<br> -<br> | Ę      |        |        |        |        |        |          |        |         |         |         |        |  |
| • | ო   | 2017年の.  | T ~ // +         | 「伊田」   | ■      |        |        |        |        |          |        |         |         |         |        |  |
| • | 4   | 年月       | 2017/1           | 2017/2 | 2017/3 | 2017/4 | 2017/5 | 2017/6 | 2017/7 | 2017/8   | 2017/9 | 2017/10 | 2017/11 | 2017/12 | 17年平均  |  |
| · | ы   | 電気量(kwh) | 310              | 320    | 250    | 290    | 220    | 210    | 230    | 210      | 280    | 230     | 260     | 270     | 256.7  |  |
| • | G   | ガス量(m3)  | 25               | 19     | 21     | 16     | 6      | 5      | 2      | <u>م</u> | 7      | 8       | 11      | 17      | 12.3   |  |
| • | ~   | 灯油量(L)   | 0                | 0      | 0      | 0      | 0      | 0      | 0      | 0        | 0      | 0       | 36      | 36      | 6.0    |  |
| - | ω   |          |                  |        |        |        |        |        |        |          |        |         |         |         |        |  |
|   | တ   |          |                  |        |        |        |        |        |        |          |        |         |         |         |        |  |
| · | 9   | 2017年の:  | エネルギ             | (一使用)  | **     |        |        |        |        |          |        |         |         |         |        |  |
| • | ÷   | 年月       | 2017/1           | 2017/2 | 2017/3 | 2017/4 | 2017/5 | 2017/6 | 2017/7 | 2017/8   | 2017/9 | 2017/10 | 2017/11 | 2017/12 | 17年平均  |  |
| • | 12  | 電気料(円)   | 7,800            | 8,100  | 6,300  | 7,500  | 5,700  | 5,700  | 6,000  | 5,600    | 7,400  | 6,300   | 6,900   | 7,200   | 6,708  |  |
| • | 10  | ガス料(円)   | 3,900            | 3,200  | 3,400  | 2,800  | 2,000  | 1,600  | 1,600  | 1,600    | 1,800  | 1,900   | 2,300   | 2,900   | 2,417  |  |
| • | 14  | 灯油料(円)   | 0                | 0      | 0      | 0      | 0      | 0      | 0      | 0        | 0      | 0       | 2,700   | 2,700   | 450    |  |
| • | 15  | 合計(円)    | 11,700           | 11,300 | 9,700  | 10,300 | 7,700  | 7,300  | 7,600  | 7,200    | 9,200  | 8,200   | 11,900  | 12,800  | 9,575  |  |
| - | 16  |          |                  |        |        |        |        |        |        |          |        |         |         |         |        |  |
|   | 1   |          |                  |        |        |        |        |        |        |          |        |         |         |         |        |  |
| · | 9   | 2018年の:  | エネルギ             | 一使用    | ₫₩     |        |        |        |        |          |        |         |         |         |        |  |
| · | 9   | 年月       | 2018/1           | 2018/2 | 2018/3 | 2018/4 | 2018/5 | 2018/6 | 2018/7 | 2018/8   | 2018/9 | 2018/10 | 2018/11 | 2018/12 | 18年平均  |  |
| · | 20  | 電気量(kwh) | 300              | 330    | 350    | 270    | 240    | 250    | 230    | 260      | 280    | 250     | 260     | 280     | 275.0  |  |
| • | 21  | ガス量(m3)  | 22               | 25     | 15     | 12     | 6      | 8      | 4      | 5        | 7      | 8       | 11      | 17      | 11.9   |  |
| · | 22  | 灯油量(L)   | 36               | 0      | 0      | 0      | 0      | 0      | 0      | 0        | 0      | 0       | 36      | 36      | 9.0    |  |
|   | 88  |          |                  |        |        |        |        |        |        |          |        |         |         |         |        |  |
| Ċ | 7 K | 2018年のこ  | エネー              | (毎日)   | 林      |        |        |        |        |          |        |         |         |         |        |  |
| • | 26  | 年月       | 2018/1           | 2018/2 | 2018/3 | 2018/4 | 2018/5 | 2018/6 | 2018/7 | 2018/8   | 2018/9 | 2018/10 | 2018/11 | 2018/12 | 18年平均  |  |
| • | 27  | 電気料(円)   | 7,900            | 8,800  | 9,500  | 7,300  | 6,600  | 7,000  | 6,500  | 7,300    | 7,600  | 7,000   | 7,300   | 7,600   | 7,533  |  |
| · | 28  | ガス料(円)   | 3,500            | 3,900  | 2,700  | 2,400  | 2,000  | 1,900  | 1,500  | 1,600    | 1,800  | 1,900   | 2,300   | 2,900   | 2,367  |  |
| · | 29  | 灯油料(円)   | 2,700            | 0      | 0      | 0      | 0      | 0      | 0      | 0        | 0      | 0       | 2,700   | 2,700   | 675    |  |
| • | 8   | 合計(円)    | 14,100           | 12,700 | 12,200 | 9,700  | 8,600  | 8,900  | 8,000  | 8,900    | 9,400  | 8,900   | 12,300  | 13,200  | 10,575 |  |
|   | ω   |          |                  |        |        |        |        |        |        |          |        |         |         |         |        |  |

[エクセルの学習(我が家のエネルギー)] -4/4-